# FORMATION OCKAM RAZOR INFORMATION OCKAM RAZOR PHOTOSHOP

### PRINCIPE

Le Menu Photoshop, au même titre que les autres applications de la gamme Adobe ainsi qu'un grand nombre de logiciels Windows & Mac, possède **un menu situé dans une barre en-haut du logiciel.**  Ce Menu donne accès à différentes actions permettant d'appliquer des manipulations plus ou moins avancées dans son fichier. Certaines de ces manipulations sont abordées dans des formations ultérieures.

Contrairement aux outils, les actions du Menu ont, généralement, un effet immédiat et unique.

## RACCOURCIS

**Rappel** : Il est recommandé de mettre en "Transparence" dans la fenêtre "Nouveau" afin de ne pas avoir de fond obligatoire.

#### **Fichier**

 $\begin{array}{l} \textbf{Ctrl} + \textbf{N} \rightarrow \textbf{Nouveau} \\ \textbf{Ctrl} + \textbf{O} \rightarrow \textbf{Ouvrir} \\ \textbf{Ctrl} + \textbf{W} \rightarrow \textbf{Fermer} \\ \textbf{Ctrl} + \textbf{Ait} + \textbf{W} \rightarrow \textbf{Tout Fermer} \\ \textbf{Ctrl} + \textbf{S} \rightarrow \textbf{Enregistrer Sous} \\ \textbf{Ctrl} + \textbf{Ait} + \textbf{Maj} + \textbf{I} \rightarrow \textbf{Informations} \\ \textbf{F12} \rightarrow \textbf{Version Précédente} \end{array}$ 

#### Édition

 $\begin{array}{l} \textbf{Ctrl} + \textbf{Alt} + \textbf{Z} \rightarrow \text{Annuler } * \textbf{A} \textit{ CRÉER}^{*} \\ \textbf{Ctrl} + \textbf{Z} \rightarrow \text{Aller vers l'arrière } * \textbf{A} \textit{ CRÉER}^{*} \\ \textbf{Ctrl} + \textbf{Y} \rightarrow \text{Aller vers l'avant} \\ \textbf{Ctrl} + \textbf{X} \rightarrow \text{Couper} \\ \textbf{Ctrl} + \textbf{C} \rightarrow \text{Copier} \\ \textbf{Ctrl} + \textbf{Maj} + \textbf{C} \rightarrow \text{Copier avec Fusion} \\ \textbf{Ctrl} + \textbf{Waj} + \textbf{C} \rightarrow \text{Coller Dedans} \\ \textbf{Ctrl} + \textbf{Maj} + \textbf{V} \rightarrow \text{Coller Dedans} \\ \textbf{Ctrl} + \textbf{Alt} + \textbf{Maj} + \textbf{K} \rightarrow \text{Raccourcis Clavier} \\ \textbf{Ctrl} + \textbf{Alt} + \textbf{Maj} + \textbf{M} \rightarrow \text{Menus} \\ \textbf{Ctrl} + \textbf{K} \rightarrow \text{Préférence} \end{array}$ 

#### Image

 $\begin{array}{l} \textbf{Ctrl} + \textbf{Alt} + \textbf{S} & \rightarrow \text{Dupliquer } * \textbf{A} \textit{CR\acute{ER}}^{*} \\ \textbf{Ctrl} + \textbf{Alt} + \textbf{I} & \rightarrow \text{Taille de l'image} \\ \textbf{Ctrl} + \textbf{Alt} + \textbf{C} & \rightarrow \text{Taille de la zone de travail} \\ \textbf{Ctrl} + \textbf{Alt} + \textbf{C} & \rightarrow \text{Rotation } 180^{\circ} * \textbf{A} \textit{CR\acute{ER}}^{*} \\ \textbf{Ctrl} + \textbf{Alt} + \textbf{C} & \rightarrow \text{Rotation } 90^{\circ} \textit{Horaire} * \textbf{A} \textit{CR\acute{ER}}^{*} \\ \textbf{Ctrl} + \textbf{Alt} + \textbf{C} & \rightarrow \text{Rotation } 90^{\circ} \textit{Anti-Horaire} * \textbf{A} \textit{CR\acute{ER}}^{*} \\ \textbf{Ctrl} + \textbf{Alt} + \textbf{C} & \rightarrow \text{Symétrie Horizontal} * \textbf{A} \textit{CR\acute{ER}}^{*} \\ \textbf{Ctrl} + \textbf{Alt} + \textbf{C} & \rightarrow \text{Symétrie Vertical} * \textbf{A} \textit{CR\acute{ER}}^{*} \end{array}$ 

#### Affichage

 $\begin{array}{l} \textbf{Ctrl} + \textbf{0} \rightarrow \textbf{Taille \'ecran} \\ \textbf{Ctrl} + \textbf{Alt} + \textbf{0} \rightarrow \textbf{Taille r\'eelle des pixels} \\ \textbf{Ctrl} + \textbf{H} \rightarrow \textbf{Extras} \\ \textbf{Ctrl} + \textbf{R} \rightarrow \textbf{R\'egle} \\ \textbf{Ctrl} + \textbf{"} : * \rightarrow \textbf{Afficher} / \textbf{Masquer les Repères} \\ \textbf{Ctrl} + \textbf{"} * \rightarrow \textbf{Afficher} / \textbf{Masquer la Grille} \end{array}$